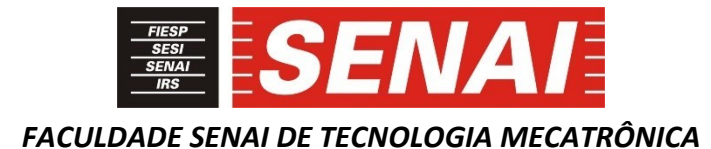

# INTERFACE E CONTROLE DE SIMULAÇÃO ENTRE ROBOGUIDE E CLP SIEMENS

# SIMULATION INTERFACE AND CONTROL BETWEEN ROBOGUIDE AND PLC SIEMENS

William Gregorio da Silva<sup>1, i</sup> Júlio Cesar de Almeida Freitas<sup>2, ii</sup> Paulo Sebastião Ladivez<sup>3</sup>, <sup>iii</sup>

## RESUMO

O uso de *softwares* para realizar processo de simulação de um projeto de máquinas são cada vez mais utilizados na engenharia. Com o advento da indústria 4.0 é cada vez mais iterativo a necessidade da simulação para a aprovação de um projeto, acrescentado a validação do controle de automação. O uso de *softwares* para validar virtualmente a realidade entre os elementos cinemáticos e seus controles se tornam salutar para a demonstração do funcionamento das relações entre os equipamentos a tornar viável o projeto. Esta característica somada a possibilidade de planejar, alterar, reagrupar as situações, se fazem presente para uma acurácia fiel a antecipar a construção e montagem real do projeto.

## ABSTRACT

The use of software to carry out the simulation process of a machine project is increasingly used in engineering. With the advent of Industry 4.0, the need for simulation to approve a project is increasingly iterative, with the addition of automation control validation. The use of software to virtually validate the reality between the kinematic elements and their controls becomes beneficial for demonstrating the functioning of the relationships between the equipment to make the project viable. This feature, added to the possibility of planning, altering, regrouping situations, are present for a faithful accuracy to anticipate the actual construction and assembly of the project.

# 1 INTRODUÇÃO

Com a constante evolução tecnológica, o processo de simulação e comissionamento virtual é cada vez mais necessário, a tornar cada vez mais comum a exigência na prestação de serviço para as montadoras em nosso parque fabril. Com o advento da quarta revolução industrial, conhecida como Indústria 4.0 e com a manufatura digital, o objetivo desse trabalho é demonstrar de forma objetiva e prática o processo da criação de uma interface de controle e simulação de uma estação robotizada. Desta maneira, será possível avaliar e identificar possíveis erros de trajetória da movimentação do robô e suas interferências mecânicas, assim

<sup>&</sup>lt;sup>1</sup> Graduando em Tecnologia Mecatrônica Industrial pela Faculdade SENAI de Tecnologia Mecatrônica. E-mail: willian\_gsilva@hotmail.com

<sup>&</sup>lt;sup>2</sup> Professor da Faculdade SENAI de Tecnologia Mecatrônica. E-mail: julio.freitas@sp.senai.br

<sup>&</sup>lt;sup>3</sup> Professor da Faculdade SENAI de Tecnologia Mecatrônica. E-mail: paulo.ladivez@sp.senai.br

como também validar todas as lógicas de controle desenvolvidas nos programas de PLC e certificar o funcionamento da interface de operação com o usuário.

Neste contexto, é buscado a redução de tempo a evitar retrabalhos e execuções desnecessárias nas tentativas de funcionamento da lógica mais eficiente. Nesta fase de desenvolvimento do projeto é eliminado todos os possíveis erros de lógicas tão quanto de trajeto para a execução da atividade em análise.

# **2 DESENVOLVIMENTO**

Para o desenvolvimento deste projeto é utilizado quatro plataformas de *softwares*, na integração robótica, com o controlador lógico programável e a interface homem máquina de operação, conforme segue:

- a) *Roboguide* V9 (Ver.S) FANUC *Software* para criação e simulação das células robotizadas
- b) *Totally Integrated Automation PORTAL* (TIA PORTAL V15) SIEMENS *Software* para controle e interface da célula robotizada
- c) *KEPServerEX* Kepware V6.10.623 *Software* para interface de sinais de controle entre o TIA PORTAL e *Roboguide*
- d) NetToPLCsim V1.2.4.0

Software para simulação dos sinais de comunicação em rede do controlador O objetivo nesta aplicação é a simulação da interação da célula robotizada com o Controlador Lógico Programável (CLP) em conjunto com a interface homem maquina (IHM). A execução da atividade na célula robotizada é elaborada, planejada no software de simulação do robô, no envio e recebimento de sinais para a execução da lógica, através de um servidor que possibilitará a interação entre os clientes. Este procedimento, é mostrado na figura 1 do gráfico de comunicação entre os softwares.

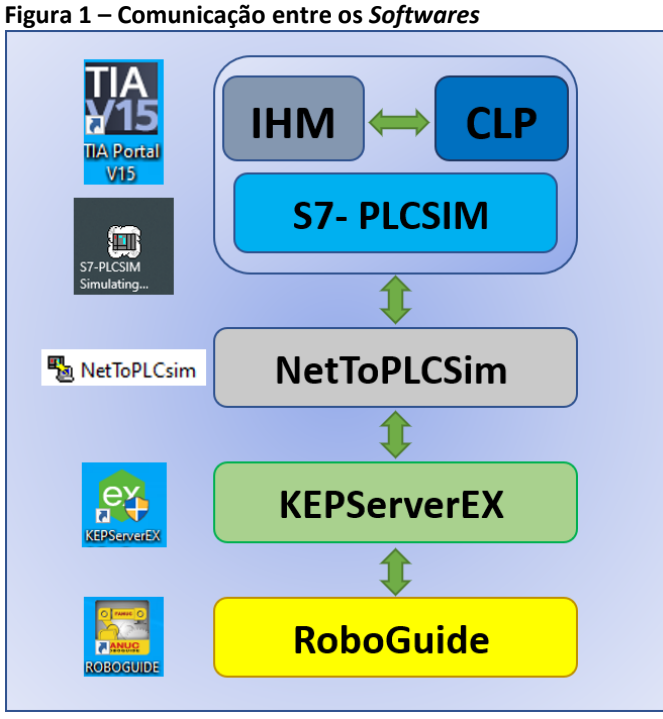

Fonte: Elaborado pelo autor

## 2.2 Características dos Softwares

Segue abaixo uma breve descrição dos softwares que foram utilizados nesse projeto de controle e simulação de uma célula robotizada.

## 2.2.1 Roboguide

O Roboquide é um software desenvolvido pela FANUC para criação e simulação de ambientes de células robotizadas. Ele possui uma grande variedade de modelos de robôs com inúmeras características para diversas aplicações. Nesse projeto utilizamos a aplicação Handling PRO com o robô de modelo LR Mate 200iD (figura 2). A programação da atividade do robô, foi concebida, elaborada e simulada no ambiente do software Roboguide.

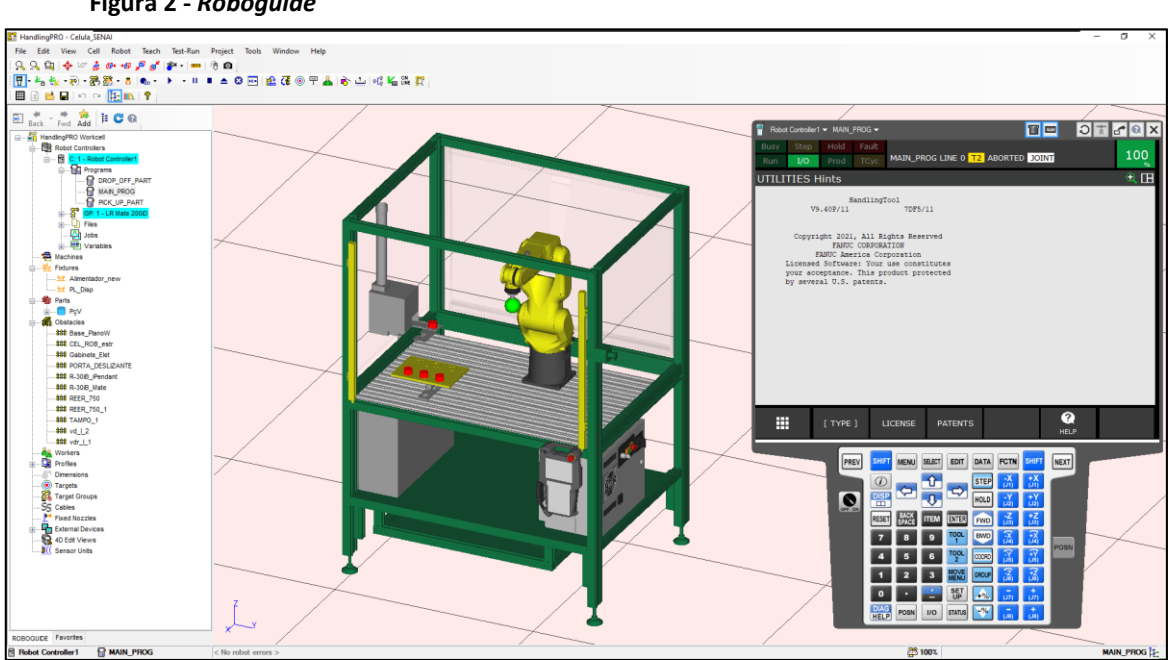

Figura 2 - Roboguide

Fonte: Elaborado pelo autor.

## 2.2.2 TIA PORTAL

Para criação das lógicas de controle e de interface com o operador, foi utilizado o TIA PORTAL (figura 3) desenvolvido pela SIEMENS. Por ser um software de plataforma integrada, em um mesmo projeto foi criado as telas de interface, blocos lógicos para controle dos sinais e simulação do hardware, software e IHM. Como recurso já integrado e disponível no TIA PORTAL, também se fez uso da aplicação S7 PLCSIM que possibilita desenvolver um ambiente de simulação do hardware do CLP, CPU, módulos de entrada e saídas digitais, etc.

Figura 3 – TIA PORTAL

|                           |                                                                 |                                                                           | Totally Integrated Automation<br>PORTAL |
|---------------------------|-----------------------------------------------------------------|---------------------------------------------------------------------------|-----------------------------------------|
| start 崎                   |                                                                 | First steps                                                               |                                         |
| Devices & 🔊               | Open existing project                                           | Project: "Robot_V2" was opened successfully. Please select the next step: |                                         |
| PLC water programming     | <ul> <li>Create new project</li> <li>Migrate project</li> </ul> | Start Start                                                               |                                         |
| Motion & 🚓                | Close project                                                   |                                                                           |                                         |
| Drive<br>parameterization |                                                                 | Devices 8 6 0 Configure a device                                          |                                         |
| Visualization             |                                                                 | PLC programming 🍄 Write PLC program                                       |                                         |
| Online & Diagnostics      | Welcome Tour                                                    | Motion & Configure technology objects                                     |                                         |
|                           | First steps                                                     | Drive parameterization Drive Parameterize drive                           |                                         |
|                           |                                                                 | Visualization D Configure an HM screen                                    |                                         |
|                           |                                                                 |                                                                           |                                         |
|                           | <ul> <li>Installed software</li> <li>Help</li> </ul>            |                                                                           |                                         |
|                           |                                                                 |                                                                           |                                         |
|                           |                                                                 | Project view     Open the project view                                    |                                         |
|                           | 🚯 User interface language                                       |                                                                           |                                         |

Fonte: Elaborado pelo autor.

## 2.2.3 KepServerEX

Este recurso é um *software*, desenvolvido pela *KEPWARE*, capaz de criar uma plataforma de comunicação industrial de acesso de dados entre o controlador do robô e o CLP através do protocolo de comunicação *OLE for Process Control* (OPC). É através da plataforma, *KepServerEX*, pela qual possibilita-se criar elementos de interface entre os blocos lógicos de controle do CLP e direcioná-los às entradas e saídas do controlador do robô. Na figura 4 é mostrado um exemplo de aplicação desta plataforma.

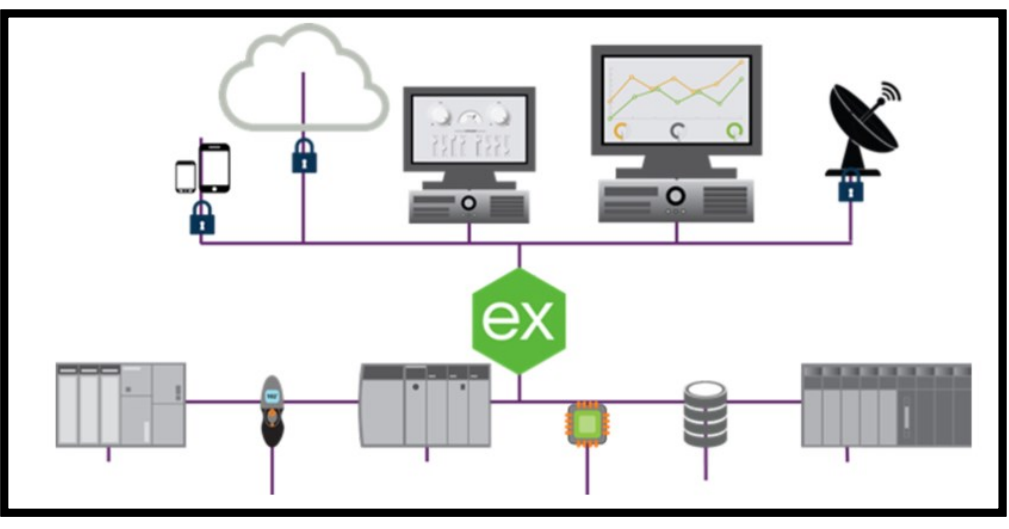

Figura 4 – Exemplo aplicação KepServerEX

Fonte: KepWare

## 2.2.4 NetToPLCsim

Este recurso possibilita acessar a aplicação do S7-PLCSIM via uma rede de comunicação através do protocolo *Transmission Control Protocol* e Internet Protocol (TCP/IP). De forma mais simples, é possível definir que o *software NetToPLCSim*, é responsável por simular uma

comunicação entre a placa de rede do CLP com a placa de rede do controlador do robô, entretanto, utilizando as configurações da placa de rede do próprio computador, que realiza toda a simulação, com pode ser demonstrado na figura 5.

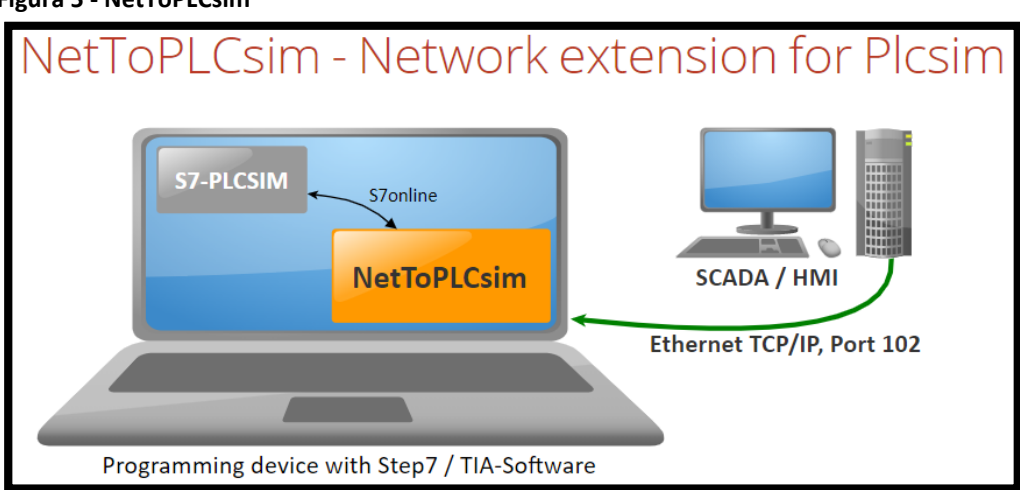

Figura 5 - NetToPLCsim

Fonte: NetToPLCSim Fig. 5

## 2.3 Tecnologia de aplicação

Para a aplicação de controle através do CLP, foi desenvolvido um programa simples de movimentação do robô na célula robotizada. Essa simulação tem como objetivo demonstrar a movimentação do robô para sujeitar algumas peças em um dispositivo. Os comandos de partida do ciclo, pausa do programa, cancelar falhas, entre outros, serão controlados através da IHM do CLP.

O modelo de CPU utilizada nesse projeto foi a CPU 315-2 PN/DP. É um modelo de CPU desenvolvida pela SIMENS, a qual possuí uma porta de comunicação PROFINET (X2). Será através dessa porta que iremos estabelecer a interface de comunicação com o controlador do robô.

PROFINET "é uma rede baseada em um padrão de comunicação Ethernet Industrial padronizado pelas normas IEC61158-5 e IEC 61158-6". (WIKIPEDIA 2020).

## 2.3.1 Interface de controle do robô (IHM)

Foram criados sinais de interface de controle do robô. Através de um elo de comunicação entre o controlador do robô e CLP, esses sinais serão utilizados na IHM para acesso do operador aos controles do robô. Para isso, foi criado algumas *TAG's* no programa do CLP (Figura-6).

Figura 6 – TAG's

| VA  | Siemens - C:\Users\Virtual_Tech\Documents\Projeto_Robo\PLC\Robot_V2\Robot_V2      |      |      |                    |                     |         |           |   |
|-----|-----------------------------------------------------------------------------------|------|------|--------------------|---------------------|---------|-----------|---|
| Pr  | Project Edit View Insert Online Options Tools Window Help                         |      |      |                    |                     |         |           |   |
| E   | 📑 🖻 🖫 Save project 💄 🐰 道 道 🗙 🏷 生 💜 生 🖥 🛄 🌆 🖳 🕼 🖉 Go online 🖉 Go offline 🏭 ዙ 🕼 🖉 🖃 |      |      |                    |                     |         |           |   |
|     | Project tree 🔲 🖣                                                                  | Robo | ot_\ | /2 ▶ PLC_1 [CPU    | 315-2 PN/DP] 🕨 PI   | LC tags |           |   |
|     | Devices                                                                           |      |      |                    |                     |         |           |   |
|     | 1 1 1 1 1 1 1 1 1 1 1 1 1 1 1 1 1 1 1                                             | ¥ .  | 10   | 4 11 🛨 🗧           |                     |         |           |   |
| 5   |                                                                                   | PL   | LC t | ags                |                     |         |           |   |
| Ē   | ▼ 🔄 Robot_V2                                                                      |      |      | Name               | Tag table           | Data t  | Address 🔺 |   |
| E E | 🏙 Add new device                                                                  | 1    |      | HOLD               | Default tag table 💌 | Bool 🔳  | %M0.0     | - |
| 5   | 曲 Devices & networks                                                              | 2    | -00  | START              | Default tag table   | Bool    | %M0.1     |   |
| Ē   | PLC_1 [CPU 315-2 PN/DP]                                                           | 3    | -    | STOP               | Default tag table   | Bool    | %M0.2     |   |
| H   | Device configuration                                                              | 4    | -    | PRG1               | Default tag table   | Bool    | %M0.3     |   |
|     | 🛂 Online & diagnostics                                                            | 5    | -    | RESUME             | Default tag table   | Bool    | %M0.4     |   |
|     | 🕨 🔂 Program blocks                                                                | 6    | -00  | FAULT_RESET        | Default tag table   | Bool    | %M0.5     |   |
|     | Technology objects                                                                |      |      | SPEED              | Default tag table   | Byte    | %MB10     |   |
|     | External source files                                                             | 8    |      | <add new=""></add> |                     |         |           |   |
|     | 🔻 🚂 PLC tags                                                                      |      |      |                    |                     |         |           |   |
|     | a Show all tags                                                                   |      |      |                    |                     |         |           |   |
|     | 🚔 Add new tag table                                                               |      |      |                    |                     |         |           |   |
|     | 🎬 Default tag table [7]                                                           |      |      |                    |                     |         |           |   |

Fonte: Elaborado pelo autor

Essas TAG's são usadas como elementos de interface entre a tela de operação e os sinais de controle do robô.

- a) Hold (BOOL) Pausa o programa em andamento do robô
- b) START (BOOL) Partida do programa a ser executado no robô
- c) STOP (BOOL) Para o programa em andamento do robô
- d) PRG1 (BOOL) Seleção do programa 1 configurado no controlador do robô
- e) RESUME (BOOL) Reinicio do programa em andamento no robô após uma pausa
- f) FAULT\_RESET (BOOL) Cancela falha do controlador do robô
- g) SPEED (Byte) Configura velocidade em porcentagem (0-100) do controlador do robô

O termo *BOOL* é utilizado na ciência da computação como abreviação de elementos booleanos (*boolean*). É um tipo de dado primitivo que possuí dois valores, que podem ser considerados como 0 ou 1, falso ou verdadeiro. Termo usado em homenagem ao seu criador, George Boole, que definiu um sistema de lógica algébrica pela primeira vez na metade do século XIX. (WIKIPÉDIA, 2020)

Para a interação do operador, foi criado uma tela de interface simples com as TAG's de controle. Utilizamos o modelo *TP700 CONFORT* da *SIEMENS*, porém, através do *TIA PORTAL* é possível usar toda a criatividade para elaboração de telas com diferentes tipos de design de aplicação. Na figura 7 é mostrado o exemplo de tela principal que foi criado para interface com o operador.

Figura 7 – Tela principal

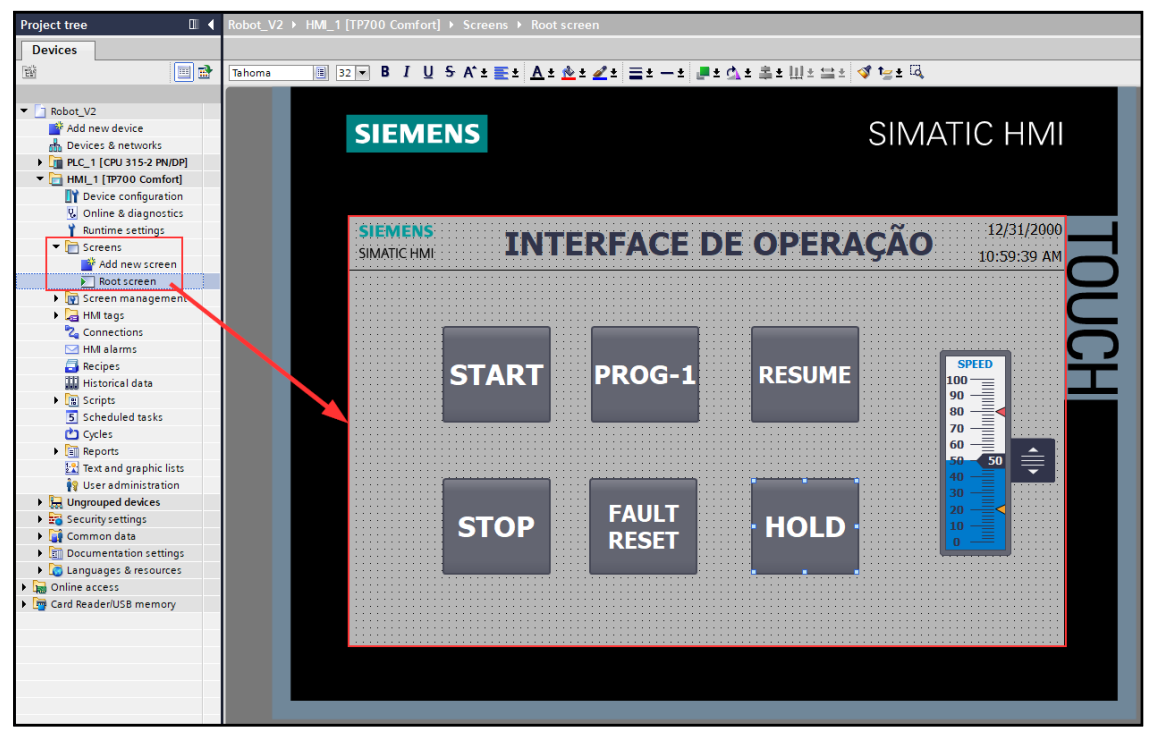

Fonte: Elaborado pelo autor

Na tela principal, foi criado seis (6) botões de operação e uma barra deslizante para determinar a velocidade de avanço do programa do robô. Para cada botão e para a barra deslizante foi configurado suas TAG's em função de cada tipo de operação. A partir da figura 8 é demonstrado o exemplo de configuração dos botões.

Para os botões START, PROG-1, RESUME, STOP e FAULT RESET foi atribuído a configuração Event do tipo SetBit na aplicação Press e ResetBit na aplicação Release.

No botão *HOLD* foi utilizado a configuração *ResetBit* na aplicação *Press* e *SetBit* na aplicação *Release*. Isso deve-se pelo fato da entrada do sinal *HOLD* no controlador do robô funcionar com estado de nível alto, ou seja, quando o botão não estiver sendo pressionado, o nível lógico dessa entrada deverá ser verdadeiro (nível lógico 1). Caso o botão HOLD seja pressionado, esse sinal será falso, ou seja, nível lógico 0 (figura 9).

Para o controle de velocidade do avanço do robô, foi utilizado a aplicação de barra deslizante (*Slider*). Nessa aplicação foi atribuído a TAG *SPEED* e, os seus limites foram configurados com o mínimo 0 e o máximo 100. Esse valor de 0 a 100 será utilizado no controlador do robô como a taxa em porcentagem da velocidade do avanço do robô, ou seja, de 0 a 100 por cento da velocidade máxima configurada do robô (figura 10).

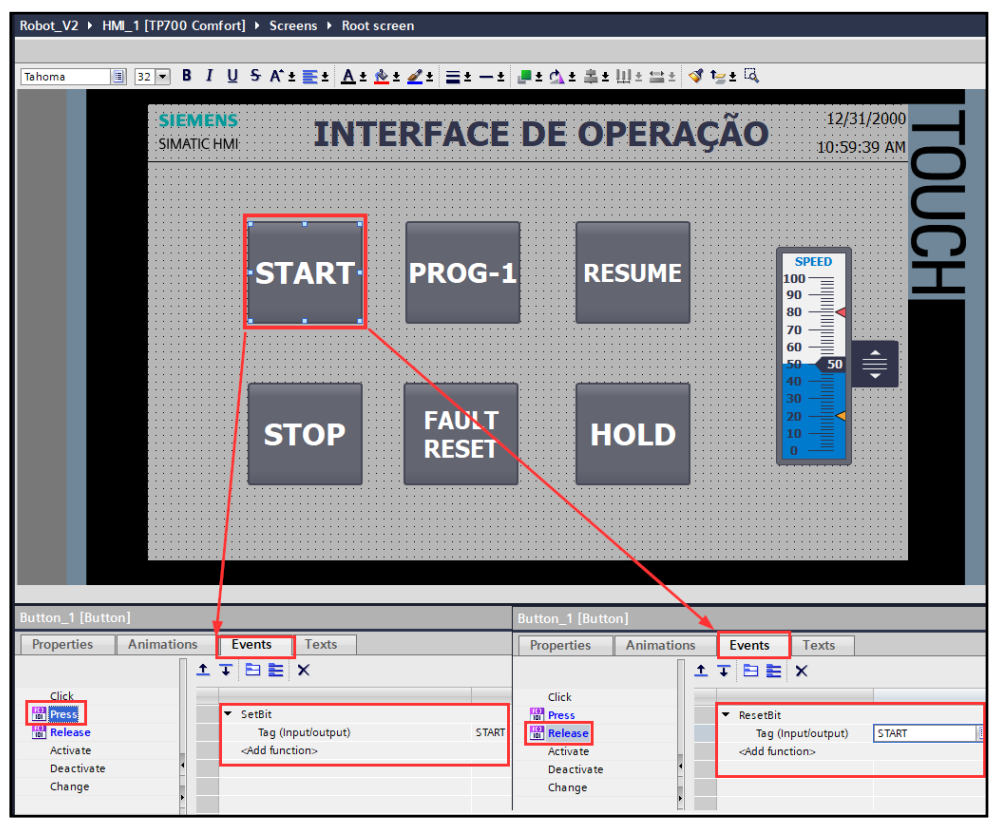

Figura 8 – Configuração dos botões

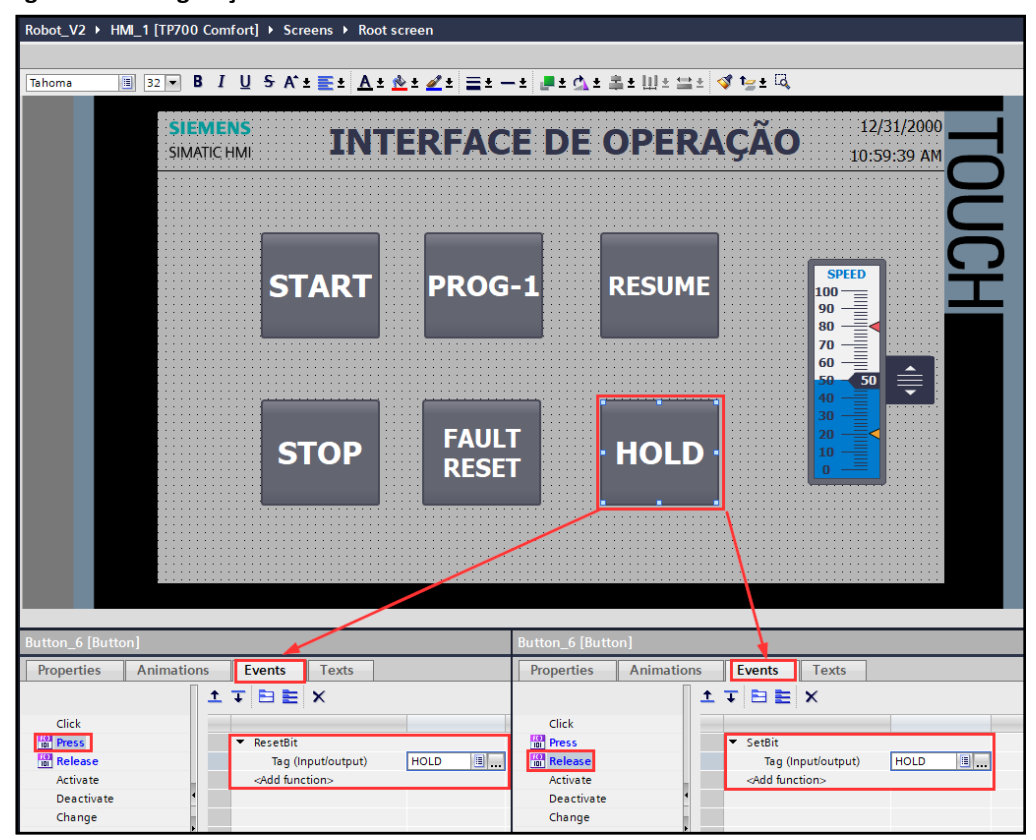

Figura 9 – Configuração botão HOLD

Fonte: Elaborado pelo autor

Revista Brasileira de Mecatrônica, São Caetano do Sul, v. 4, n.1, p. 01-23 jul./set. 2021

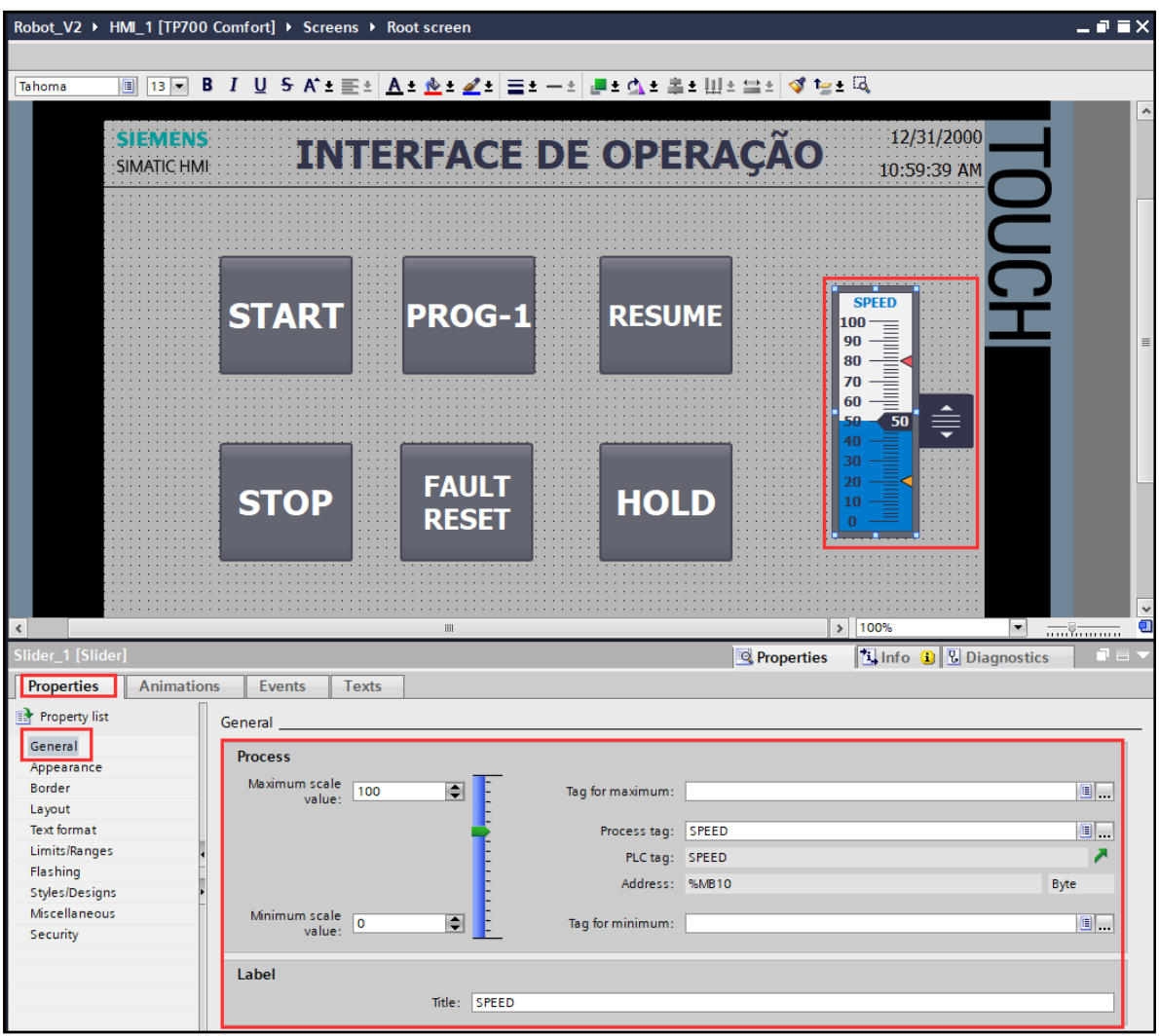

Figura 10 – Configuração da barra deslizante

Fonte: Elaborado pelo autor

# 2.3.2 Controlador Lógico Programável (CLP)

Como exemplo de arquitetura de aplicação, nesse projeto foi utilizado o modelo de CPU 315-2 PN/DP da *SIMENS*. Esse modelo de CPU usa uma porta de comunicação de rede que será configurada com o protocolo Ethernet/IP, conforme demonstrado na figura 11.

Através da CPU é possível elaborar blocos lógicos de programas de controle da automação. Na arquitetura desse projeto, a CPU é utilizada como ponte de comunicação entre a IHM e controlador do robô, com objetivo de enviar os sinais de controle previamente configurados na tela de IHM.

Existem aplicações de projetos que precisam ter soluções de arquitetura de lógicas mais elaboradas para um nível de automação mais complexa. O CLP poderá ser utilizado como gerenciador de tarefas do robô, pois o mesmo poderá controlar outros periféricos de entradas e saídas de sinais em conjunto com o controlador do robô.

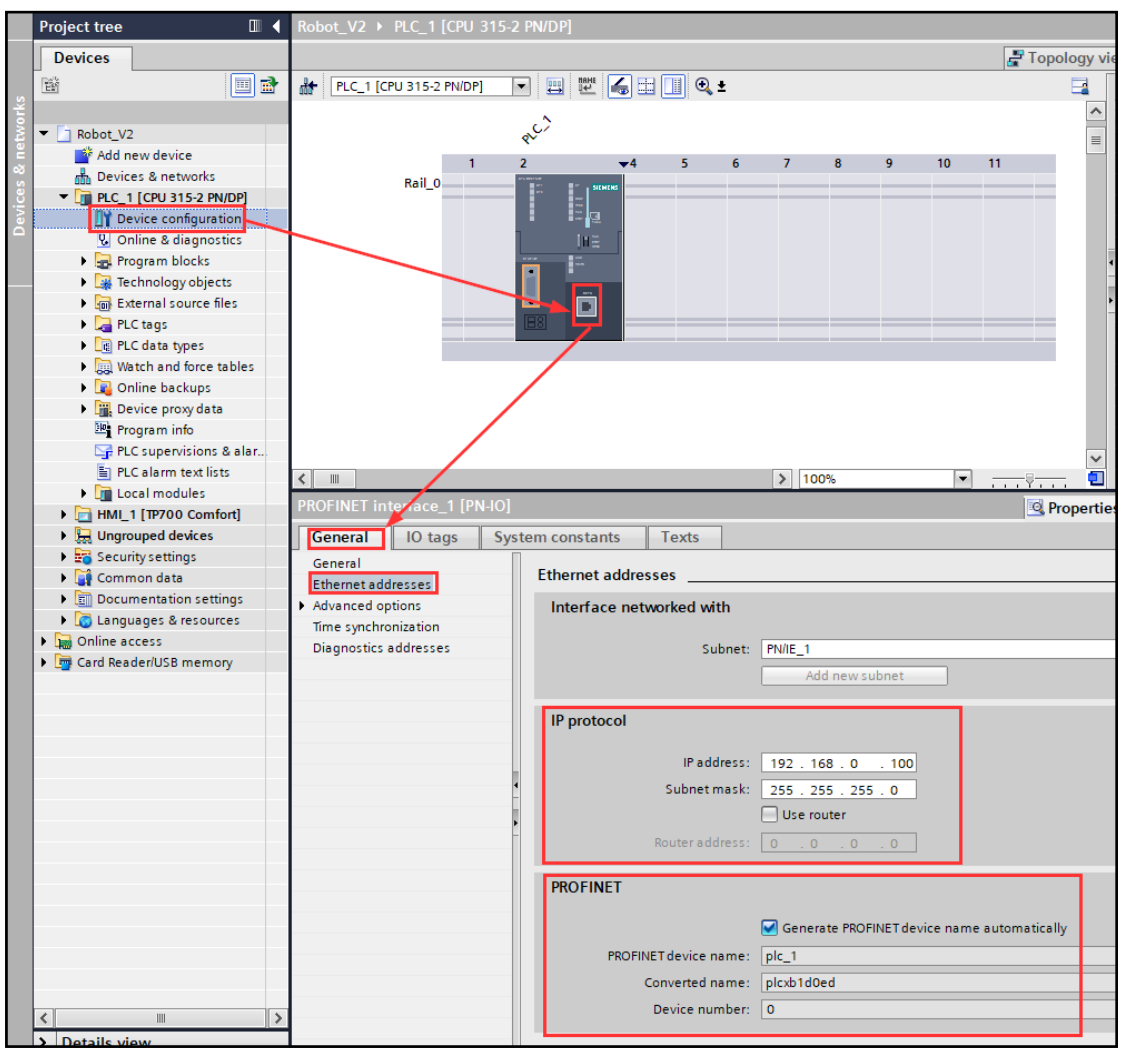

Figura 11 – Configuração da CPU

Fonte: Elaborado pelo autor

# 2.3.3 Interface de comunicação (KepServerEX e NetToPLCSim)

Após a criação da tela de interface do operador e da configuração da CPU, é necessário estabelecer a comunicação entre o CLP e o controlador do robô. Para isso, precisamos configurar os *softwares KepServerEX* e o *NetToPLCSIM*.

O protocolo de comunicação definido é o TCP/IP, portanto, é necessário configurar o adaptador de rede do computador na mesma faixa de endereço IP que foi configurado a CPU do CLP como mostra a figura 12.

| 👰 Conexões de Rede                                                                                                    |                                                                                                    |
|----------------------------------------------------------------------------------------------------|----------------------------------------------------------------------------------------------------|
| $\leftarrow \  \   ightarrow  ightarrow  $ | nel de Controle > Conexões de Rede v 💍                                                                                                    |
| Organizar 👻 Desativar este dispositivo de rede Diagnostica                                                                                                    | ar esta conexão Renomear esta conexão Exibir o status desta cone                                                                                                    |
| Conexão de Rede Bluetooth       Ethernet         Não conectado       Rede não         Bluetooth Device (Personal Area       Siemens F                                                                                                    | identificada<br>PLCSIM Virtual Ethernet Ethernet0<br>Rede 4<br>Intel(R) 82574L Gigabit Network C                                                                                                    |
| Propriedades de Ethernet0 ×                                                                                                    | Propriedades de Protocolo IP Versão 4 (TCP/IPv4) X                                                                                                    |
| Rede Compartilhamento                                                                                                    | Geral                                                                                                    |
| Conectar-se usando:<br>Configurar<br>Esta conexão utiliza os seguintes itens:<br>Agendador de pacotes de serviço<br>Siemens PLCSIM Virtual Switch<br>Parto sel u ID Vira 5 d CCB (Ib. v)                                                                                                    | As configurações IP podem ser atribuídas automaticamente se a rede<br>oferecer suporte a esse recurso. Caso contrário, você precisa solicitar<br>ao administrador de rede as configurações IP adequadas.<br>O Obter um endereço IP automaticamente<br>© Usar o seguinte endereço IP:<br>Endereço IP:<br>192.168.0.153<br>Máscara de sub-rede:<br>255.255.0 |
| Protocolo do Multiplexador de Adaptador de Rede da IV     S                                                                                                    | Gateway padrão:                                                                                                    |
| Instalar         Desinstalar         Propriedades           Descrição         Protocolo de Controle de Transmissão/IP. Protocolo padrão de rede de longa distância que possibilita a comunicação entre diversas redes interconectadas.                                                                                                    | Obter o endereço dos servidores DNS automaticamente<br>Usar os seguintes endereços de servidor DNS:<br>Servidor DNS preferencial:<br>Servidor DNS alternativo:<br>                                                                                                    |
| OK Cancelar                                                                                                    | Validar configurações na saída Avançado<br>OK Cancelar                                                                                                    |

Figura 12 – Configuração do adaptador de rede do computador

Fonte: Elaborado pelo autor

A próxima etapa é realizar as configurações de comunicação entre os softwares S7-PLCSIM e o NetToPLCSim.

Para esta configuração, o procedimento é executar este *software* no menu de programas do sistema operacional. É preciso compilar o projeto criado no TIA PORTAL e descarregar na CPU virtual do S7-PLCSIM, como demonstrado na figura 13.

| VA<br>Pr | Siemens - C:\Us                                                                                                    | ers\Virtu<br>v Inserf   | al_Te<br>t On | ch\Docur<br>line Op | ments\Projeto_R  | obo\PLC\Robot<br>Mindow Help | _V2\Robot_    | V2            | o offline  | A. 19   | , Totally Inte                               | egrated Autor   | nation |         |
|----------|----------------------------------------------------------------------------------------------------|-------------------------|---------------|---------------------|------------------|------------------------------|---------------|---------------|------------|---------|----------------------------------------------|-----------------|--------|---------|
|          | Project tree                                                                                                    |                         | 00            |                     | Robot $\sqrt{2}$ |                              | 5.2 PN/DP     | onnie 👷 e     | lo onnine  | 001 013 |                                              |                 |        |         |
|          | Deviees                                                                                                    |                         |               |                     | NODOL_V2 V       |                              | 5-2 11001     | 19 Tanala     |            |         | Internal and an                              | IN Device       |        |         |
|          | Devices                                                                                                    |                         | 1             | -                   |                  |                              |               |               | gy view    | / min / | Network view                                 | <b>Device</b>   | eview  |         |
| 5        | EM                                                                                                    |                         |               |                     | PLC_1 [CP        | U 315-2 PN/DPJ               |               | e 🦉 .         |            | Device  | overview                                     |                 |        | ard,    |
| Nor      | T Pahat 1/2                                                                                                    |                         |               |                     |                  |                              | 0             |               | <u> </u>   | · 🔐     | Module                                       |                 | Rack   | Vare    |
| net      | Add new                                                                                                    | v device                |               |                     |                  |                              | <b>₹</b> ~    |               |            |         |                                              |                 | 0      | ŝ       |
| 8        | 🚠 Devices                                                                                                    | & networ                | ks            |                     |                  | Rail 0                       | Z<br>Bar      | ₹4            |            |         | <ul> <li>PLC_1</li> <li>MPI/DP in</li> </ul> | terface 1       | 0      |         |
| ice      | ▼ PLC_1 [0                                                                                                    | CPU 315-2               | PN/DF         | <u>]</u>            |                  |                              |               |               |            |         | PROFINE                                      | Tinterface_1    | 0      | ē       |
| De       | Devic                                                                                                    | ce configu              | ration        |                     |                  |                              |               |               |            |         |                                              |                 | 0      |         |
|          | V. Onlin                                                                                                    | ne & diagr<br>ram block | nostics<br>«  |                     |                  |                              |               |               | -          |         |                                              |                 | 0      | 8       |
|          | <ul> <li>Image: Tech</li> </ul>                                                                                                    | nology ob               | jects         |                     |                  |                              |               |               | _          |         |                                              |                 | 0      | - B     |
|          | 🕨 🛅 Exter                                                                                                    | nal sourc               | e files       |                     |                  |                              |               | Ē.            | <u>+</u>   |         |                                              |                 | 0      | le to   |
|          | 🕨 🕨 🔁 PLC t                                                                                                    | ags                     |               |                     |                  |                              | 8             |               |            |         |                                              |                 | 0      | 200     |
|          | PLC d                                                                                                    | lata types              |               |                     |                  |                              |               |               |            |         |                                              |                 | 0      |         |
|          | Vatc                                                                                                    | n and ford<br>ne backur | e tabi        | es                  |                  |                              |               |               |            |         |                                              |                 | 0      | 1       |
|          | 🕨 📊 Devid                                                                                                    | ce proxy d              | ata           |                     |                  |                              |               |               |            |         |                                              |                 | 0      | Tas     |
|          | 🔤 Progr                                                                                                    | ram info                |               |                     |                  |                              |               |               |            |         |                                              |                 |        | Ś       |
|          | Service Service Servic | upervisio               | ns&a          | larms               |                  |                              |               | _             | ~          |         |                                              | _               |        |         |
|          |                                                                                                    | larm text               | lists         |                     | < III > 10       | 00%                          | <b>•</b>      | <u></u>       | -          | <       |                                              |                 |        |         |
|          | HMI_1                                                                                                    |                         | heck l        | pefore loa          | ading            |                              |               |               |            |         |                                              |                 |        | braries |
|          | 🕨 😽 Securit                                                                                                    |                         |               | Truch               |                  | 11                           |               |               |            |         | A stime                                      |                 |        |         |
|          | Comme                                                                                                    | status                  |               | ■ PLC               | 1                | Ready for loadi              | na.           |               |            |         | Load                                         | PLC 1           |        |         |
|          | E Langua                                                                                                    | -                       |               |                     |                  |                              |               |               |            |         | 2000                                         |                 |        | -       |
|          | Online acc                                                                                                    |                         | 0             | S                   | imulated module  | The download                 | will be perfo | med to a simi | ulated PL( | с.      |                                              |                 |        |         |
|          | 🕨 🤖 Card Read                                                                                                    |                         |               |                     |                  |                              |               |               |            |         |                                              |                 |        |         |
|          |                                                                                                    |                         | <b>v</b>      | ) s                 | oftware          | Download soft                | ware to devi  | e             |            |         | Cons                                         | istent download |        |         |
|          |                                                                                                    |                         |               |                     |                  |                              |               |               |            |         |                                              |                 |        |         |
|          |                                                                                                    |                         |               |                     |                  |                              |               |               |            |         |                                              |                 |        |         |
|          |                                                                                                    |                         |               |                     |                  |                              |               |               |            |         |                                              |                 |        |         |
|          |                                                                                                    |                         |               |                     |                  |                              |               |               |            |         |                                              |                 |        |         |
|          |                                                                                                    |                         |               |                     |                  |                              |               |               |            |         |                                              |                 |        |         |
|          |                                                                                                    |                         |               |                     |                  |                              |               |               |            |         |                                              |                 |        |         |
|          |                                                                                                    |                         |               |                     |                  |                              |               |               |            |         |                                              |                 |        |         |
|          |                                                                                                    | <                       |               |                     |                  |                              | 1             | 1             |            |         |                                              |                 | >      |         |
|          |                                                                                                    |                         |               |                     |                  |                              |               |               |            |         |                                              | Refres          | h      |         |
|          |                                                                                                    |                         |               |                     |                  |                              |               |               |            |         |                                              |                 |        |         |
|          |                                                                                                    |                         |               |                     |                  |                              |               |               |            | Finish  | Load                                         | Cance           |        |         |
|          |                                                                                                    | -                       |               |                     |                  | _                            | _             | _             | -          | -       | _                                            | _               | Ľ.     |         |
|          |                                                                                                    |                         | _             |                     |                  |                              |               |               |            |         |                                              |                 |        |         |

Figura 13 – Descarregar projeto do TIA PORTAL

Concluído o processo de transferência do projeto do TIA PORTAL no S7-PLCSIM, o simulador da CPU estará com as configurações de *hardware* e de *software* do projeto. Nesta fase, a CPU está configurada para entrar no estado "*RUN*". Na figura 14 é possível visualizar a tela de indicação da *CPU* no estado "*RUN*"

| S7-PLCSIM1 S7300/ET200M station_1\PLC_1                                                                                                    |              | _           |          | ×    |
|----------------------------------------------------------------------------------------------------|--------------|-------------|----------|------|
| File Edit View Insert PLC Execute Tools Window Help □ ☞ ■ ● PLCSIM(TCP/IP) ▼ ※ ■ ■ ■ ■ ■ ₩ ™ ™                                                                                                    | 11111        | *a   *a     | A 12     | ▋Ĵ┃▋ |
| CPU       ■       ■       ∞       ■       ∞         SF       RUN-P       MB10       Decimal       MB0       Bits       ▼         DC       ✓       RUN       0       7       6       5       4       3       2       1       0         STOP       STOP       MRES       0       ●       ●       ●       ●       ●       ●       ●       ●       ●       ●       ●       ●       ●       ●       ●       ●       ●       ●       ●       ●       ●       ●       ●       ●       ●       ●       ●       ●       ●       ●       ●       ●       ●       ●       ●       ●       ●       ●       ●       ●       ●       ●       ●       ●       ●       ●       ●       ●       ●       ●       ●       ●       ●       ●       ●       ●       ●       ●       ●       ●       ●       ●       ●       ●       ●       ●       ●       ●       ●       ●       ●       ●       ●       ●       ●       ●       ●       ●       ●       ●       ●       ●       ●       ●       ● </td <td></td> <td></td> <td></td> <td></td> |              |             |          |      |
| Press F1 to get Help.                                                                                                    | CPU/CP: MPI: | =2 IP=192.1 | 68.0.100 |      |

Nesta etapa, o simulador esta operacional e é possível configurar o *software NetToPLCSim*, conforme as figuras 15, 16, 17, 18, 19 e 20 a seguir.

Figura 15 – NetToPLCSim

| 😼 NetToPLCsim::s7o                      |                              | - 🗆 X                                                                                                    |  |
|-----------------------------------------|------------------------------|----------------------------------------------------------------------------------------------------|--|
| File Tools Help                         | Warning<br>Network           | X Port 102 is in use! Before you can use NetToPLCsim you have to stop the program which uses this port. Seems to be the 'SIMATIC S7DOS Help Service' 's7oiehsx64' If you have started NetToPLCsim with administrative rights, the service could automatically be stopped. Try to stop this service? |  |
| Start Server<br>Version 1.2.4.0 Port 10 | Stop Ser<br>2 not available: | Sim Não Cancelar                                                                                                    |  |

Fonte: Elaborado pelo autor

Figura 16 – NetToPLCSim

| NetToPLCsim::s7o                                                                                        | - 🗆 X             |
|----------------------------------------------------------------------------------------------------|-------------------|
| F 🖫 Get Port 102                                                                                        | ×                 |
| Step 5) Checking TCP Port 102OK. Port 102 is available.<br>Success! You are ready to use NetToPLCsim :) |                   |
|                                                                                                    | ОК                |
|                                                                                                    | N                 |
| Start Server Stop Server                                                                                | Add Modify Delete |
| Version 1.2.4.0 Port 102 not available!                                                                 |                   |

Fonte: Elaborado pelo autor

Figura 17 – NetToPLCSim

| 🍢 NetTo    | oPLCsir | m::s7o |                 |                |           | _      |      | ×   |
|------------|---------|--------|-----------------|----------------|-----------|--------|------|-----|
| File 1     | Tools   | Help   |                 |                |           |        |      |     |
| Name       |         |        | Network address | Plcsim address | Rack/Slot | Status |      |     |
|            |         |        |                 |                |           |        |      |     |
|            |         |        |                 |                |           |        |      |     |
|            | Adic    | ionai  | rede de comu    | nicação        |           |        |      |     |
|            |         |        |                 |                |           |        |      |     |
| Start      | Server  |        | Stop Server     |                | Add       | Modify | Dele | ste |
| Version 1. | 2.4.0   | Port 1 | 02 OK           |                |           |        |      | :   |

### Figura 18 – NetToPLCSim

| NetToPLCsim::s7o                                                                                                    |                                                                                                    | Network IP Addresses                                                                                                    | × |
|----------------------------------------------------------------------------------------------------|----------------------------------------------------------------------------------------------------|----------------------------------------------------------------------------------------------------|---|
| Station Data<br>Station Data<br>Name PLC#C<br>Network IP Address 255.25<br>Plcsim IP Address 255.25<br>Plcsim Rack / Slot 0<br>Position<br>- \$730<br>- \$740<br>- \$740 | 001<br>i5.255.255<br>i5.255.255<br>i5.255.255<br>i5.255.255<br>i6.252.255<br>i7. 2 ✓<br>able TSAP check<br>of CPU<br>0: Always 0/2<br>0: 0/2 or from HWKonfig<br>00/1500. HWKonfig<br>00/1500. HWKonfig | Available network IP addresses<br>192.168.0.153 - [Intel(R) 82574L Gigabit Network Connection]<br>192.168.0.125 - Usemens PLCSIM Virtual Ethemet Adapter]<br>169.254.99.94 - [Bluetooth Device (Personal Area Network)] |   |
|                                                                                                    | OK Cancel                                                                                                    |                                                                                                    |   |

Fonte: Elaborado pelo autor

# Figura 19 – NetToPLCSim

| 😼 NetToPLCsim::s7o                                                                    |                                                                                                    | – 🗆 X                                                                   |   |
|---------------------------------------------------------------------------------------|----------------------------------------------------------------------------------------------------|-------------------------------------------------------------------------|---|
| Station                                                                               |                                                                                                    | × Network reachable PLC                                                 | × |
| Station Data<br>Name<br>Network IP Address<br>PIcsim IP Address<br>PIcsim Rack / Slot | PLC#001         192.168.0.153         255.255.255         255.255.255         Image: State of the state of the state | Network reachable Plcsim PLCs 192.168.0.100 - [S7-300 CP:192.168.0.100] |   |
|                                                                                       | OK Cancel                                                                                                    | OK Cancel                                                               |   |

### Fonte: Elaborado pelo autor

Figura 20 – NetToPLCSim

| NetToPLCsim::s7o       |                 |                |           | - [     | ) X    |
|------------------------|-----------------|----------------|-----------|---------|--------|
| File Tools Help        |                 |                |           |         |        |
| Name                   | Network address | Plcsim address | Rack/Slot | Status  |        |
| PLC#001                | 192.168.0.153   | 192.168.0.100  | 0/2       | RUNNING |        |
|                        |                 |                |           |         |        |
|                        |                 |                |           |         |        |
|                        |                 |                |           |         |        |
|                        |                 |                |           |         |        |
|                        |                 |                |           |         |        |
| Start Server           | Stop Server     |                | Add       | Modify  | Delete |
| Version 1.2.4.0 Port 1 | 102 OK          |                |           |         |        |

Fonte: Elaborado pelo autor

Terminado as configurações da aplicação do *NetToPLCSIM*, é necessário criar o elo de comunicação entre o PLC e o controlador do robô através do *software* KEPServerEX com o protocolo OPC.

A partir da figura 21 são mostradas as configurações dos canais, dos dispositivos e das TAG's de comunicação.

### Figura 21 – KEPServerEX - Channel

| 🔯 [Connected to Runtime] - KEPServerEX 6                                                                                                    | 5 Confi | iguration                                                        |
|----------------------------------------------------------------------------------------------------|---------|------------------------------------------------------------------|
| File Edit View Tools Runtime Help                                                                                                    |         |                                                                  |
| 1 1 1 1 1 1 1 1 1 1 1 1 1 1 1 1 1 1 1                                                                                                    | 1       |                                                                  |
| □-·@ Project<br>⊡(尙) Connectivity                                                                                                    |         | Channel Name / Driver                                            |
| → Aliases<br>→ Aliases<br>→ Advanced Tags<br>→ Advanced Tags<br>→ Advanced Tags<br>→ Advanced Tags<br>→ Advanced Tags<br>→ Aliases<br>→ Aliases<br>→ | ÷       | Add Channel Wizard                                               |
| Add Log Group                                                                                                    |         | Select the type of channel to be created: Siemens TCP/IP Ethemet |
| i → to T Gateway<br>i → So Add Agent<br>i → D Local Historian<br>i → Mdd Datastore<br>p→ @ Profile Library                                                                                                    |         |                                                                  |
| Add Profile                                                                                                    |         |                                                                  |
| ·····[▲] Add Agent                                                                                                    |         |                                                                  |
|                                                                                                    |         | Avançar Cancelar                                                 |

Fonte: Elaborado pelo autor

Figura 21 – KEPServerEX - Channel

| ÷ | Add Channel Wizard                   | ×    |
|---|--------------------------------------|------|
| [ | Specify the identity of this object. | )    |
|   |                                      |      |
|   | Avançar                              | elar |

Fonte: Elaborado pelo autor

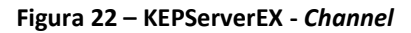

| ← Add Channel Wizard                                                                                               | X Available Network Adapters                                                                                                    |
|----------------------------------------------------------------------------------------------------|----------------------------------------------------------------------------------------------------|
| Speafy the name of a network adapter to bind or allow the OS to select the default.<br>Network Adapter:<br>Default | Binding       Adapter Name         Default       192.168.0.125         Siemens PLCSIM Virtual Ethernet Adapter       192.168.0.153         IP2.168.0.153       Intel(R) 82574L Gigabit Network Connection |
| Avançar                                                                                                    | ncelar                                                                                                    |

Fonte: Elaborado pelo autor

Figura 23 – KEPServerEX - Device

| [Connected to Runtime] - KEPServerEX 6 Configuration |                                      |                  |
|------------------------------------------------------|--------------------------------------|------------------|
| File Edit View Tools Runtime Help                    |                                      |                  |
| 🗋 💕 🗟 🛃 🏶 🛅 🛍 🖮 🚰 🥠 🔏 🖬 🛍                            | ×   🖭                                |                  |
| Project                                              | Device Name                          | /Model           |
| ⊡-(jj) Connectivity                                  | Click to add a device.               |                  |
| Click to add a device.                               |                                      | ×                |
|                                                      |                                      |                  |
| Advanced Tags                                        | Add Device Wizard                    |                  |
| Add Area                                             |                                      |                  |
| Data Logger                                          |                                      |                  |
| EFM Exporter                                         | specify the identity of this object. |                  |
| Add Poll Group                                       | Name:                                |                  |
| Add Splunk     Add Splunk                            | Device1                              |                  |
| □ - 柴 loT Gateway                                    |                                      |                  |
| Add Agent                                            |                                      |                  |
| Add Datastore                                        |                                      |                  |
| - B Profile Library                                  |                                      |                  |
| Add Profile                                          |                                      |                  |
| Add Schedule                                         |                                      |                  |
| SNMP Agent                                           |                                      |                  |
| Add Agent                                            |                                      |                  |
|                                                      |                                      |                  |
|                                                      |                                      |                  |
|                                                      |                                      |                  |
|                                                      |                                      | Avançar Cancelar |

Fonte: Elaborado pelo autor

| _ | Add Davies Wiresd                                                                                                   | ×  |  |                                                       | ×        |
|---|----------------------------------------------------------------------------------------------------|----|--|-------------------------------------------------------|----------|
|   | Add Device Wizard                                                                                                   |    |  | ← Add Device Wizard                                   |          |
|   | Select the specific type of device associated with this ID. Options depend on the type of<br>communications in use. |    |  | Specify the device's driver-specific station or node. |          |
|   | 57-300 V                                                                                                    |    |  | 192.168.0.153                                         | 0        |
|   |                                                                                                    |    |  |                                                       |          |
|   |                                                                                                    |    |  |                                                       |          |
|   |                                                                                                    |    |  |                                                       |          |
|   |                                                                                                    |    |  |                                                       |          |
|   |                                                                                                    |    |  |                                                       |          |
|   | Avançar Cancela                                                                                                    | .r |  | Avançar                                               | Jancelar |

Figura 25 – KEPServerEX - TAG

| Connected to Runtime] - KEPServerEX 6 Configuration |             |           |           |           |         |  |  |  |  |  |
|-----------------------------------------------------|-------------|-----------|-----------|-----------|---------|--|--|--|--|--|
| File Edit View Tools Runtime Help                   |             |           |           |           |         |  |  |  |  |  |
| 🗋 📸 🗃 🛃 🗱 🛅 🖏 🔤 🤤 🔠 😕 🖇 🗉                           | 🛍 🗙 🛄       |           |           |           |         |  |  |  |  |  |
|                                                     | Tag Name    | Address / | Data Type | Scan Rate | Scaling |  |  |  |  |  |
|                                                     | 🐼 HOLD      | M0.0      | Boolean   | 100       | None    |  |  |  |  |  |
|                                                     | START       | M0.1      | Boolean   | 100       | None    |  |  |  |  |  |
|                                                     | 🐼 STOP      | M0.2      | Boolean   | 100       | None    |  |  |  |  |  |
| At Advanced Tags                                    | 🚾 PRG1      | M0.3      | Boolean   | 100       | None    |  |  |  |  |  |
| Alams & Events                                      | RESUME      | M0.4      | Boolean   | 100       | None    |  |  |  |  |  |
| Add Area                                            | FAULT_RESET | M0.5      | Boolean   | 100       | None    |  |  |  |  |  |
| 🚊 🖓 😫 Data Logger                                   | SPEED       | MB10      | Byte      | 100       | None    |  |  |  |  |  |
| Add Log Group                                       |             |           |           |           |         |  |  |  |  |  |
| EFM Exporter                                        |             |           |           |           |         |  |  |  |  |  |
| Add Poll Group                                      |             |           |           |           |         |  |  |  |  |  |
| DF for Splunk                                       |             |           |           |           |         |  |  |  |  |  |
| Add Splunk Connection                               |             |           |           |           |         |  |  |  |  |  |
|                                                     |             |           |           |           |         |  |  |  |  |  |
|                                                     |             |           |           |           |         |  |  |  |  |  |
| Add Datastore                                       |             |           |           |           |         |  |  |  |  |  |
| Profile Library                                     |             |           |           |           |         |  |  |  |  |  |
| Add Profile                                         |             |           |           |           |         |  |  |  |  |  |
| Scheduler                                           |             |           |           |           |         |  |  |  |  |  |
| Add Schedule                                        |             |           |           |           |         |  |  |  |  |  |
| E- 🚓 SNMP Agent                                     |             |           |           |           |         |  |  |  |  |  |
| Add Agent                                           |             |           |           |           |         |  |  |  |  |  |

Fonte: Elaborado pelo autor

Ao término das criações das TAG's de interface no ambiente de configuração do *KEPServerEX*, é possível verificar o monitoramento de cada sinal em tempo real, conforme figura 26.

| [Connected to Runtime] - KEPServe   | erEX 6 Configuration |                       |                   |                      |                  |                 |              |             |          |
|-------------------------------------|----------------------|-----------------------|-------------------|----------------------|------------------|-----------------|--------------|-------------|----------|
| File Edit View Tools Runtime        | Help                 |                       |                   |                      |                  |                 |              |             |          |
| 🗋 🗃 🗟 🛃 🏶 🛅 🛍 ն                     | i 🐖 🔄 🕾 🛛 🍬 🕸        | 6 🛍 🗙 🛄               |                   |                      |                  |                 |              |             |          |
| □- @ Project<br>□- (論) Connectivity |                      | Tag Name              | Address /<br>M0.0 | Data Type<br>Boolean | Scan Rate<br>100 | Scaling<br>None |              | Description | I        |
| Device1                             |                      | C START               | M0.1              | Boolean              | 100              | None            |              |             |          |
|                                     |                      | STOP                  | M0.2              | Boolean              | 100              | None            |              |             |          |
| Advanced Tags                       |                      | C PRG1                | M0.3              | Boolean              | 100              | None            |              |             |          |
| 🖨 🎒 Alams & Events                  |                      | RESUME                | M0.4              | Boolean              | 100              | None            |              |             |          |
| Add Area                            |                      | G FAULT_RESET         | M0.5              | Boolean              | 100              | None            |              |             |          |
| 🖃 😫 Data Logger                     |                      | SPEED                 | MB10              | Byte                 | 100              | None            |              |             |          |
| 😥 OPC Quick Client - Untitled *     |                      |                       |                   |                      |                  |                 |              |             | ×        |
| File Edit View Tools Help           |                      |                       |                   |                      |                  |                 |              |             |          |
| 🗅 🛎 🖬 🛫 💣 📽 👗 🕸                     | à 🖻 🗙                |                       |                   |                      |                  |                 |              |             |          |
| ⊟-;mi Kepware.KEPServerEX.V6        | Item I               | ID                    | 🛆 🛛 Data Type     | Value                |                  |                 | Timestamp    | Quality     |          |
| DataLogger                          | Ch                   | annel1.Device1Current | tPDUSize Word     | 480                  |                  |                 | 04:47:26.774 | Good        |          |
| System                              | Ch                   | annel1.Device1Rack    | Byte              | 0                    |                  |                 | 04:47:26.774 | Good        |          |
| ThingWorx                           | Ch                   | annel1.Device1Slot    | Byte              | 2                    |                  |                 | 04:47:26.774 | Good        |          |
| Channel1Statistics                  | Ch                   | annel1.Device1.FAULT_ | RESET Boolean     | 0                    |                  |                 | 04:47:26.930 | Good        |          |
| Channel 1_oystem                    | Ch <sup>i</sup>      | annel1.Device1.HOLD   | Boolean           | 1                    |                  |                 | 04:47:26.930 | Good        | l        |
| Channel Device1 Statistics          | Ch:                  | annel1.Device1.PRG1   | Boolean           | 0                    |                  |                 | 04:47:26.930 | Good        | l        |
| Channel1 Device1 System             | Ch:                  | annel1.Device1.RESUM  | IE Boolean        | 0                    |                  |                 | 04:47:26.930 | Good        | l        |
| onanio                              | Ch:                  | annel1.Device1.SPEED  | Byte              | 53                   |                  |                 | 04:47:26.930 | Good        | l        |
|                                     | Ch:                  | annel1.Device1.START  | Boolean           | 0                    |                  |                 | 04:47:26.930 | Good        | l        |
|                                     | Ch:                  | annel1.Device1.STOP   | Boolean           | 0                    |                  |                 | 04:47:26.930 | Good        | l        |
|                                     |                      |                       |                   |                      |                  |                 |              |             |          |
|                                     | <                    |                       |                   |                      |                  |                 |              |             | >        |
| Date Time                           | Event                |                       |                   |                      |                  |                 |              |             | ^        |
| 10/01/2019 04:47:27                 | Added 26 items to gr |                       |                   |                      |                  |                 |              |             |          |
| A 10/01/2010 01 17 07               | A 11 1 1 1 1 1 1 1   |                       |                   |                      |                  |                 |              | here Cours  |          |
| neduy                               |                      |                       |                   |                      |                  |                 |              | item Cour   | 10.33 // |

Fonte: Elaborado pelo autor

Com as TAG's de interface já criadas e configuradas, é necessário configurar a comunicação via *OPC* no *software Roboguide*, conforme ilustrado nas figuras 27, 28 e 29.

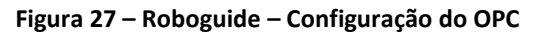

| Dimensions         |                         | -   |                |             |
|--------------------|-------------------------|-----|----------------|-------------|
| Targets            | Add Device              |     |                |             |
| SS Cables          | Delete [none]           |     |                |             |
| Fixed Nozzles      | Rename [none]           |     |                |             |
| 4D Edit Views      | Move [none] to Folder   |     | Add Device     | $\langle  $ |
|                    | Cut [none]              |     |                | 1           |
|                    | Copy [none]             |     |                |             |
|                    | Paste [none]            |     | External Robot |             |
|                    | Multiple Copy [none]    |     | OPC Server     |             |
|                    | Collapse to [none]      |     |                |             |
|                    | Collapse to Workcell    | ~   |                |             |
| OBOGUIDE Favorites | External I/O Connection | L L |                | -           |
| Robot Controller1  | Connect All Devices     | D   | OK Cancel Help |             |

Fonte: Elaborado pelo autor

| 👹 OPC1            | ×                           |  |  |  |  |  |  |  |  |
|-------------------|-----------------------------|--|--|--|--|--|--|--|--|
| General           |                             |  |  |  |  |  |  |  |  |
| OPC Server        |                             |  |  |  |  |  |  |  |  |
| Name              | OPC1                        |  |  |  |  |  |  |  |  |
| OPC ProgID        | Kepware.KEPServerEX.V6 ~    |  |  |  |  |  |  |  |  |
| Specify Device    |                             |  |  |  |  |  |  |  |  |
| iSt               | atistics                    |  |  |  |  |  |  |  |  |
| i≞∘_Sy<br>⊟∘ Dev  | vice1                       |  |  |  |  |  |  |  |  |
|                   | _System                     |  |  |  |  |  |  |  |  |
| ±                 | _Statistics<br>InternalTags |  |  |  |  |  |  |  |  |
|                   |                             |  |  |  |  |  |  |  |  |
| Device Name       | Channel1.Device1            |  |  |  |  |  |  |  |  |
| Product/Interface | <anonymous></anonymous>     |  |  |  |  |  |  |  |  |
| Monitor Interval  | 100 msec                    |  |  |  |  |  |  |  |  |
| <br>✓ Enable      |                             |  |  |  |  |  |  |  |  |
|                   |                             |  |  |  |  |  |  |  |  |
| <u>а</u> ок       | Cancel Apply Help           |  |  |  |  |  |  |  |  |

Figura 28 – Roboguide – Configuração do OPC

Figura 29 – Roboguide – Configuração do OPC

| Tarnets           |                         |
|-------------------|-------------------------|
| Target Groups     | Add Device              |
| SS Cables         | Delete [none]           |
| Fixed Nozzles     | Rename [none]           |
| External Device   | Move [none] to Folder   |
| 4D Edit Views     | Cut [none]              |
|                   | Copy [none]             |
|                   | Paste [none]            |
|                   | Multiple Copy [none]    |
|                   | Collapse to [none]      |
|                   | Collapse to Workcell    |
| OGUIDE Favorites  | External I/O Connection |
| ar pt Controller1 | Connect All Devices     |

Fonte: Elaborado pelo autor

Na figura 30 está a configuração do elo de sinais entre o OPC e as entradas digitais do controlador do robô (UI). Na figura 31 está a configuração de nomeação definida do programa principal de movimentação do robô.

|                                                       | Bit Len. |        | Sign   |        | Output<br>Device |        | Туре        |        | Number | Value | Input Device      |        | Тур | e      | Number | Value |
|-------------------------------------------------------|----------|--------|--------|--------|------------------|--------|-------------|--------|--------|-------|-------------------|--------|-----|--------|--------|-------|
|                                                       | 1        | $\sim$ | Unsign | $\sim$ | OPC1             | $\sim$ | HOLD        | $\sim$ |        |       | Robot Controller1 | $\sim$ | UI  | $\sim$ | 2      |       |
|                                                       | 1        | $\sim$ | Unsign | $\sim$ | OPC1             | $\sim$ | START       | $\sim$ |        |       | Robot Controller1 | $\sim$ | UI  | $\sim$ | 6      |       |
|                                                       | 1        | $\sim$ | Unsign | $\sim$ | OPC1             | $\sim$ | STOP        | $\sim$ |        |       | Robot Controller1 | $\sim$ | UI  | $\sim$ | 4      |       |
|                                                       | 1        | $\sim$ | Unsign | $\sim$ | OPC1             | $\sim$ | PRG1        | $\sim$ |        |       | Robot Controller1 | $\sim$ | UI  | $\sim$ | 9      |       |
|                                                       | 1        | $\sim$ | Unsign | $\sim$ | OPC1             | $\sim$ | RESUME      | $\sim$ |        |       | Robot Controller1 | $\sim$ | UI  | $\sim$ | 18     |       |
|                                                       | 1        | $\sim$ | Unsign | $\sim$ | OPC1             | $\sim$ | FAULT_RESET | $\sim$ |        |       | Robot Controller1 | $\sim$ | UI  | $\sim$ | 5      |       |
|                                                       | 8        | $\sim$ | Unsign | $\sim$ | OPC1             | $\sim$ | SPEED       | $\sim$ |        |       | Robot Controller1 | $\sim$ | R   | $\sim$ | 10     |       |
| **                                                    |          | $\sim$ |        | $\sim$ |                  | $\sim$ |             | $\sim$ |        |       |                   | ~      |     | $\sim$ |        |       |
| Dperation<br>Remove Monitor Interval 100 msec Connect |          |        |        |        |                  |        |             |        |        |       |                   |        |     |        |        |       |

Figura 30 – Roboguide – Configuração do OPC

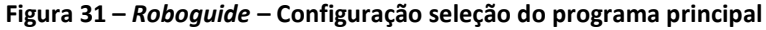

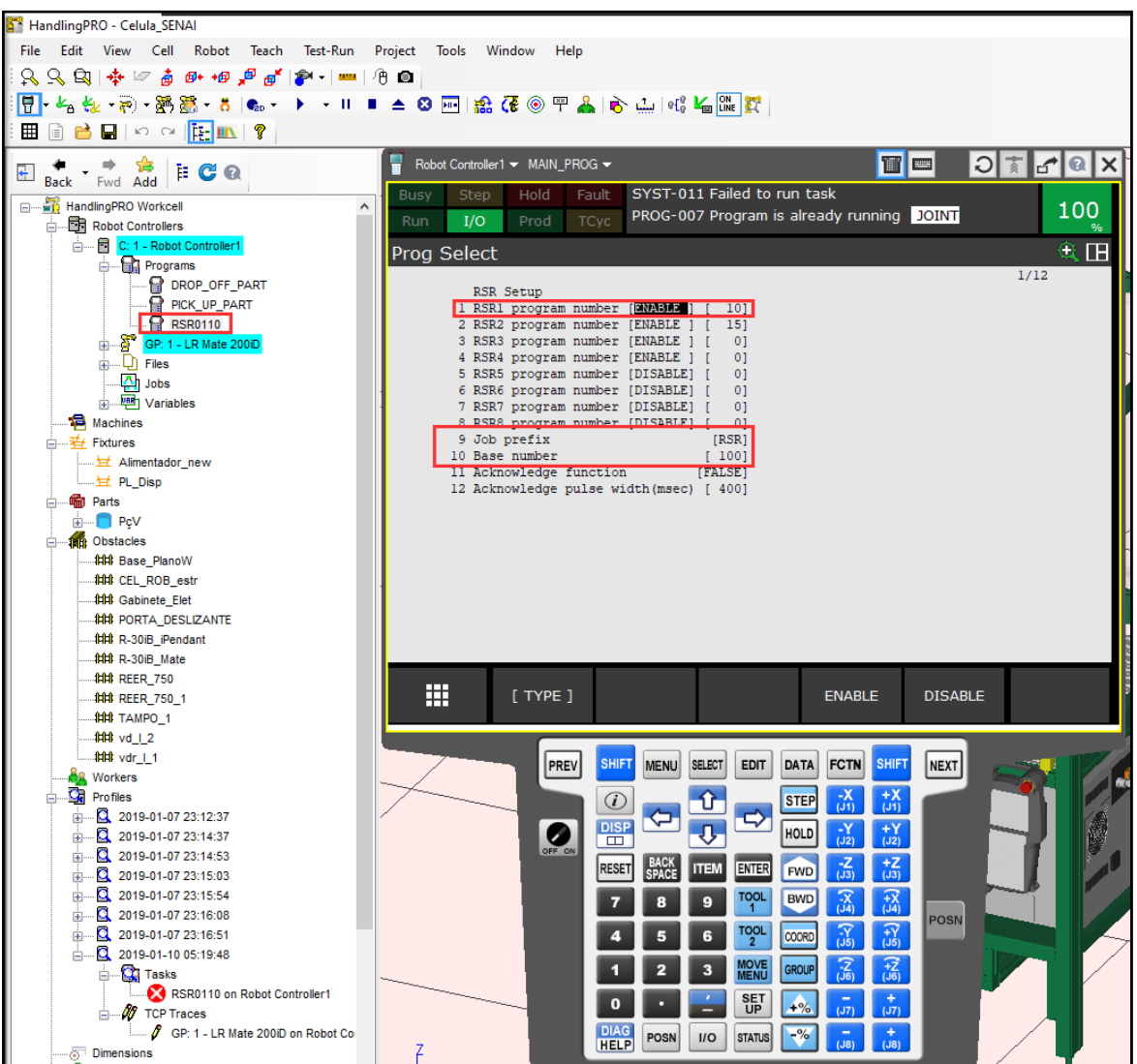

Fonte: Elaborado pelo autor

Revista Brasileira de Mecatrônica, São Caetano do Sul, v. 4, n.1, p. 01-23 jul./set. 2021

Nas figura 32 e 33 é demonstrado as configurações do controle remoto do processo de simulação do *Roboguide*.

| HandlingPRO - Celula_SENAI                                                                                                    |                                                                                                    |   |
|----------------------------------------------------------------------------------------------------|----------------------------------------------------------------------------------------------------|---|
| File     Edit     View     Cell     Robot     Teach       Q     Q     Q     Q     Q     Q     Q     Q     Q       Image: Comparison of the state of the state of the                                                                                                    | Test-Run     Project     Tools     Window     Help       Image: Run Configuration     Image: Run Options     Image: Run Options     Image: Run Options       Logic Simulation Assistant     Image: Run Options     Image: Run Options                                                                |   |
| Back Fwd Add                                                                                                    | Profiler                                                                                                    |   |
| HandlingPRO Workcell                                                                                                    |                                                                                                    |   |
| Robot Controllers                                                                                                    | 2 Run Configuration                                                                                                    | × |
| C: 1 - Robot Controller1<br>Programs<br>PORP_OFF_PART<br>PICK_UP_PART<br>PICK_UP_PART<br>PICK_U | I:       Config 1 property         2:       (none)         3:       (none)         4:       (none)         5:       (none)         6:       (none)         7:       (none)         8:       (none)         9:       (none)         10:       (none)         OK       Cancel         Apply       Help |   |

Figura 32 – Roboguide – Configuração do controle remoto

Fonte: Elaborado pelo autor

Figura 33 – Roboguide – Configuração do controle remoto

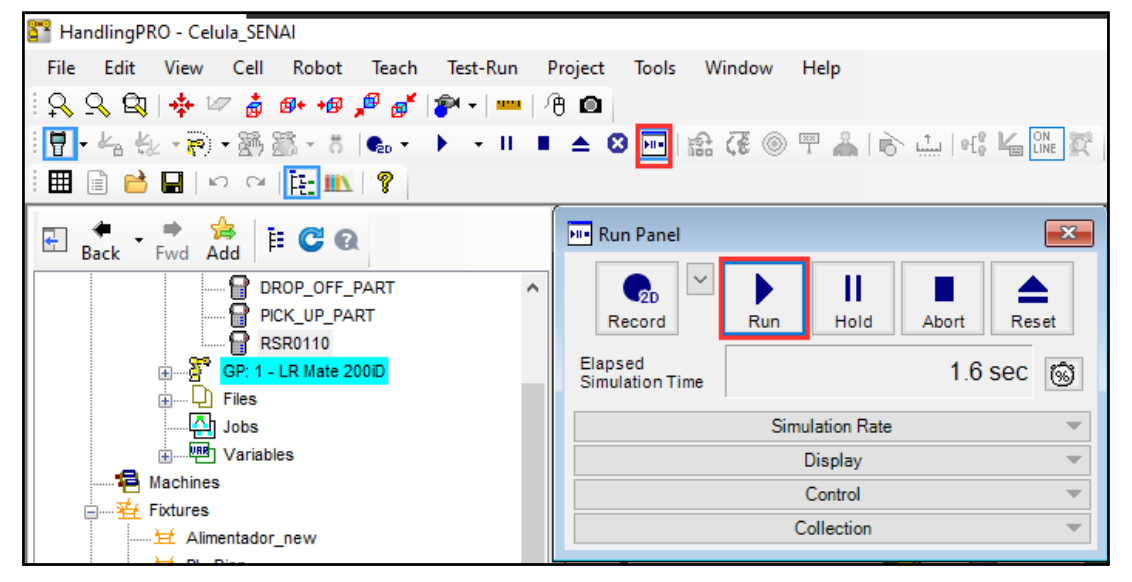

Fonte: Elaborado pelo autor

Ao término de toda a configuração de sinais de interface para controle do robô, será possível simular a tela IHM através do *software TIA PORTAL*. Na figura 34 é mostrado como iniciar o *Runtime* de simulação da tela IHM. O usuário poderá acionar os botões de controle e verificar os sinais a interagir no programa de simulação do *Roboguide*.

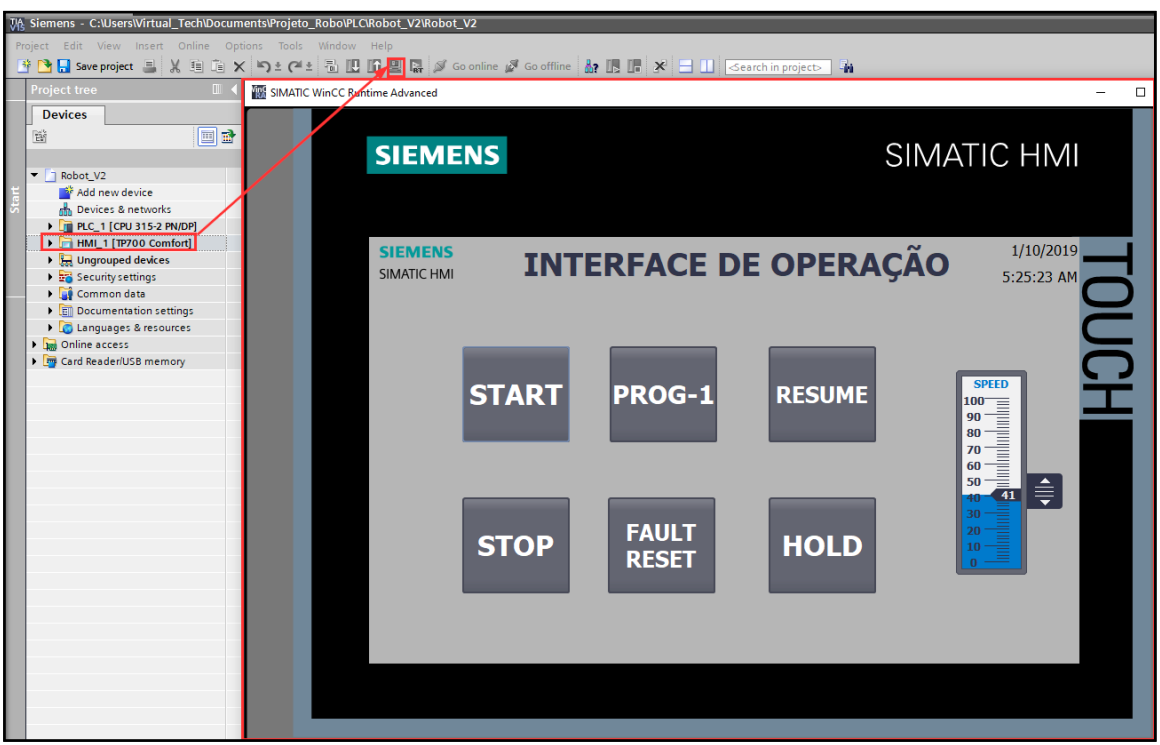

Figura 34 – TIA PORTAL – Simulação da IHM

Fonte: Elaborado pelo autor

### 3 Considerações finais

O objetivo principal deste artigo foi demonstrar de forma simples e objetiva todos os passos necessários para estabelecer a comunicação, controle e interface entre o *Roboguide* e o *TIA PORTAL*, a possibilitar um ganho significativo na engenharia de simulação e de controle da automação.

## REFERÊNCIAS

KEPServerEX. Disponível em:

https://www.kepserverex.pt/o-que-e-o-kepserverex-como-funciona-e-como-pode-ajuda-lo/. Acesso em: 10 jun. 2021.

NETTOPLCSIM. Disponível em: <u>http://nettoplcsim.sourceforge.net/..</u> Acesso em: 10 jun. 2021.

#OPC #KEPServerEx 6 #PLCSim #ROBOGUIDE #Part #14. 1 vídeo (28 min). Publicado pelo canal PLC And ROBOT Academy. Disponível em: <u>https://www.youtube.com/watch?v=Q0YvKNTInfM&list=PLU4oaI1gKL-</u> <u>fFfPHj2vKjL4eJUCEt5eDV&index=3</u>. Acesso em: 10 jun. 2021.

WIKIPEDIA. Boolean. 2020. Disponível em: <u>https://pt.wikipedia.org/wiki/Boolean</u>. Acesso em: 10 jun. 2021.

WIKIPEDIA. PROFINET. 2020. Disponível em: <u>https://pt.wikipedia.org/wiki/PROFINET</u>. Acesso em: 10 jun. 2021.

#### AGRADECIMENTOS

Primeiramente a Deus, por ter me concedido saúde e sabedoria para realizar esse projeto em um momento delicado a qual a nossa família vivenciou durante o período de pandemia.

Ao corpo docente da Faculdade SENAI de Tecnologia Mecatrônica, em especial ao professor Júlio Cesar de Almeida Freitas pela paciência, dedicação e pelo encorajamento na elaboração desse projeto. Contribuindo para o meu crescimento pessoal e profissional na área de simulação e comissionamento virtual.

A minha esposa Raquel Gregorio dos Santos e aos nossos filhos Melissa e Miguel, pela compreensão, apoio e paciência.

Dedico este artigo ao meu pai Paulo Gregorio da Silva, que me ensinou desde pequeno o caminho que deveria seguir e ao meu irmão Wilson Gregorio da Silva, por ter sido uma referência do mundo da automação para mim.

#### Sobre os autores:

#### <sup>i</sup> WILLIAM GREGORIO DA SILVA

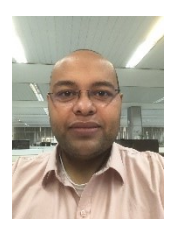

Cursando atualmente Superior em Tecnologia Mecatrônica Industrial pela Faculdade SENAI de Tecnologia Mecatrônica (2021). Formado em Técnico em Eletroeletrônica (2006) e Eletricista de Manutenção Eletroeletrônica pela Escola SENAI "A. Jacob Lafer (2001). Tem experiência na área de Automação Industrial. É líder de Automação Industrial na empresa B. GROB do Brasil responsável pelo setor de Colocação em Funcionamento.

#### <sup>II</sup> JULIO CESAR DE ALMEIDA FREITAS

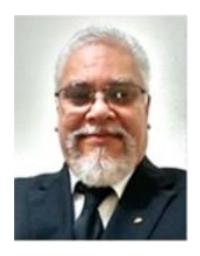

Atualmente é professor de educação profissional tecnológica, aulas na pós-graduação de indústria 4.0, na graduação em Tecnologia em Mecatrônica Industrial no SENAI Armando de Arruda Pereira. Possuí graduação em Engenharia Mecânica pelo Centro Universitário da FEI (1991) e mestrado em Engenharia Mecânica pela Universidade Estadual de Campinas (UNICAMP 2004). Engenheiro consultor – Robtech. Tem experiência na área de Engenharia Mecânica, com ênfase em Robotização, atuando principalmente nos seguintes temas: integração de robô, programação on-line e off-line, soldagem robotizada. http://lattes.cnpq.br/5398642463543389

#### <sup>III</sup> PAULO SEBASTIÃO LADIVEZ

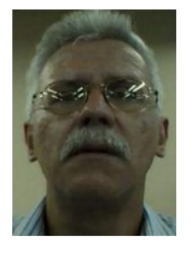

Possui graduação em Engenharia Elétrica pela Universidade Mogi das Cruzes (1984) com especialização em Tecnologias e Sistemas de Informação pela Universidade Federal do ABC (2013). Atualmente é professor da Faculdade SENAI de Tecnologia Mecatrônica, lecionando as disciplinas Projetos, Microcontroladores, Linguagem de Programação no Curso de Tecnologia em Mecatrônica Industrial e na Pós-Graduação em Automação Industrial. Tem experiência na área de Engenharia Eletrônica, com ênfase em Automação Industrial e Mecatrônica, atuando principalmente nos seguintes temas: Mecatrônica, Manufatura Digital, Redes Industriais, Automação Industrial, Microcontroladores e Controle.